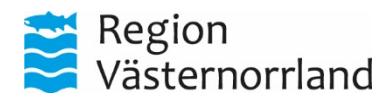

# Manual Cisco videokonferensutrustning

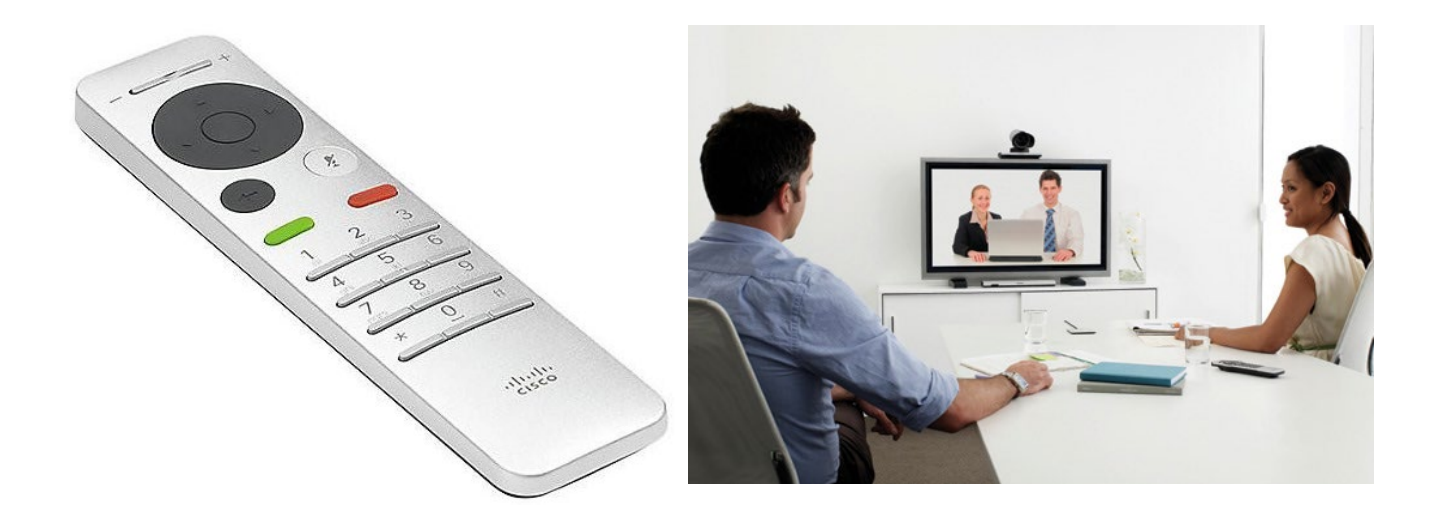

Vid problem eller frågor kontakta Region Västernorrland, Medicinsk Teknik

060-18 20 90 Internt Region Västernorrland 820 90

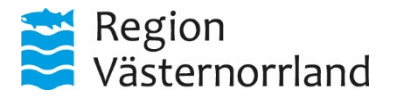

**Starta systemet** genom att lyfta på fjärrkontrollen, eller tryck på valfri tangent. Skärmen startar automatiskt.

#### **Ringa videosamtal**

- Tryck grön lur
- Knappa in motpartens video nr
- Tryck grön lur för ringa upp

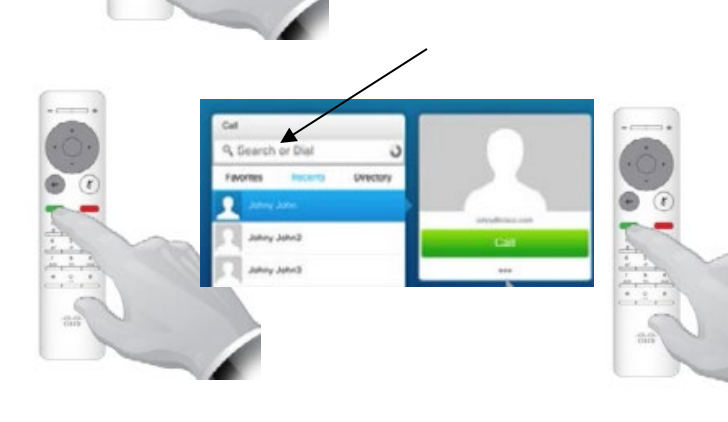

#### Ringa från telefonbok

- Tryck grön lur
- under adressfältet visas 3st flikar
- Välj "Flerpartsmötesrum" för att få fram lista över flerpartsmötesrum (bryggrum) inom RVN
- Välj "Konferenssystem" för att få fram lista över utrustning i konferensrum inom RVN
- Välj deltagare med hjälp av Pilarna.
- Tryck grön lur för att ringa

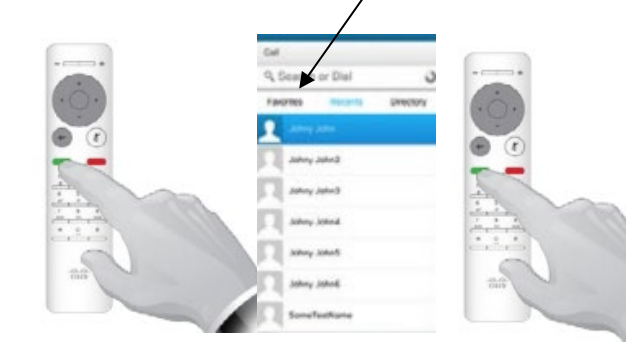

#### **Ringa telefonsamtal**

- Tryck grön lur
- Slå 00 följt av rikt nr och telefon nr (radera inslagen siffra tryck C)
- Tryck grön lur för att ringa upp.
- Ska deltagare ringa in till videokonferenssystemet från telefon ringer de 060-658 29 50. Slå därefter in det video nr som det aktuella videokonferenssystemet har och avsluta med # (Tex 0606582950 1225001#)

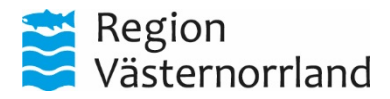

#### **Avsluta samtal**

- Tryck på röd lur
- Bekräfta med OK eller med röd lur

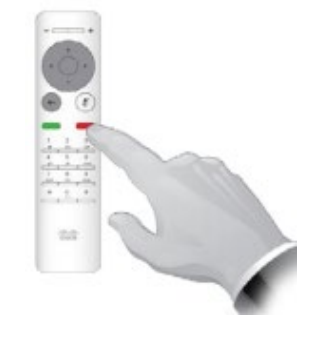

#### **PC-presentation**

#### Anslut dator

- Anslut presentationskabeln till vga eller displayport-ingången på din dator
- Spegla bild genom trycka 🜌 + P välj spegla
- Tryck på OK
- Välj DELA och tryck OK
- Välj den källa som ska delas och tryck OK

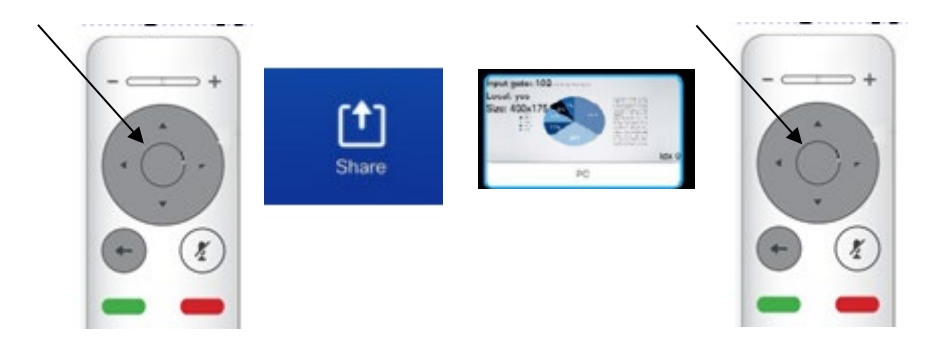

#### Ändra Layout

- Använd piltangent höger för att komma till högra hörnet kamera symbol och tryck Ok
- Välj mittersta symbolen och tryck Ok
- välj önskad layout och tryck Ok

Vid presentation går det att välja "Visa Presentation" i helbild för att få presentationen så stor som möjligt.

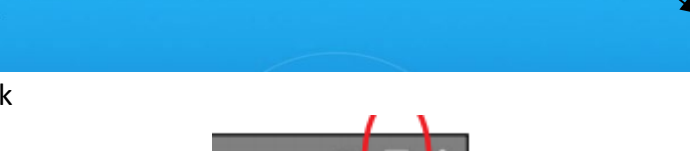

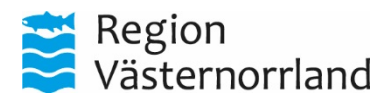

#### Zooma och vrida kameran

- Använd piltangent höger för att komma till högra hörnet kamera symbol och tryck Ok
- Tryck OK när kamera bild visas
- Använd piltangenterna för att styra kameran.
- Använda + för zoom
- För att återgå tryck på gråa vänster knapp

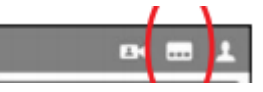

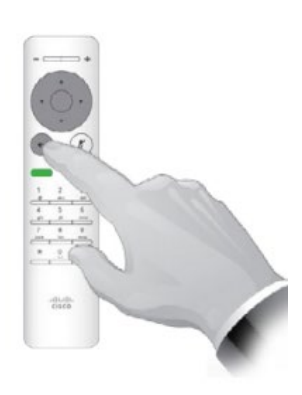

### Stänga / öppna mikrofon

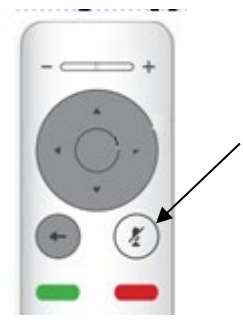

## Ändra volym

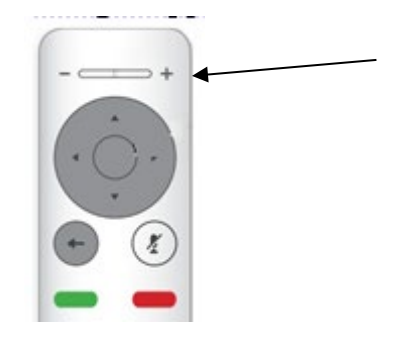

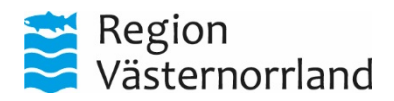

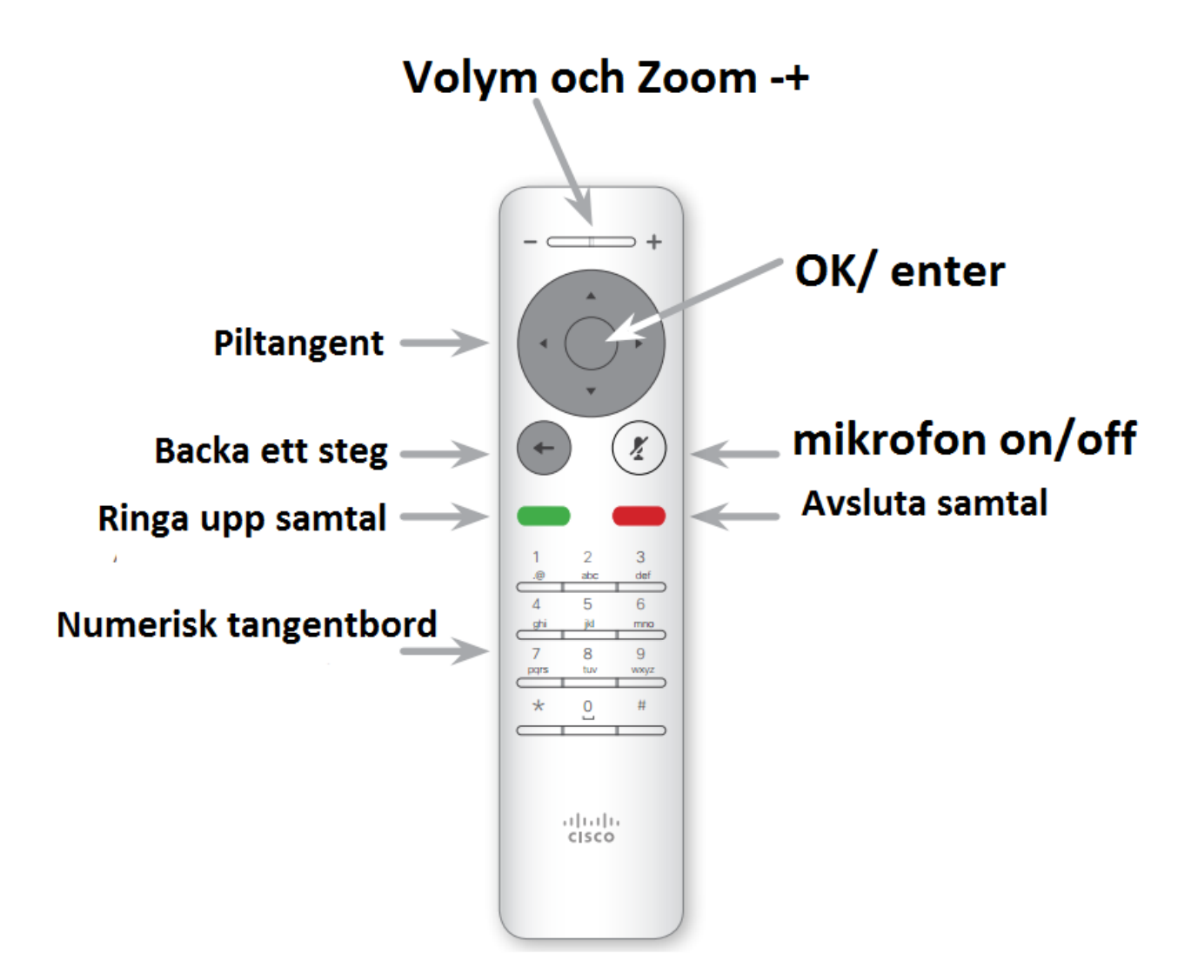